# MATRIX F22 / F42 - TAX METER

## **Operating manual**

Please refer to the Full Operating Manual of Franking System Matrix F series for FramaOnline2 installation, installing ink-jet cassette and credit loading.

The below mentioned functions are specific for TaxMeter application only.

### Start menu overview

Two start menus are available to you for efficient stamping:

#### OneTouch

Your Frama Matrix TaxMeter has already been pre-programmed with the most important stamp values.

Press the OneTouch key for the stamp value required. The product is set and you can stamp the item as soon as the Ready display appears.

Press a different OneTouch key to change the value.

Each of the OneTouch keys can be reassigned to suit your needs. Press the OneTouch key you wish to change twice, change the value and press OK to save the modified value to the OneTouch key.

#### Numeric keypad

Stamp values can also be entered independently by using the numeric keypad instead of OneTouch.

Call up the Numeric keypad by pressing the value on top.

Enter the stamp value required using the keypad. Confirm the value by pressing OK. You can stamp the item as soon as the Ready display appears.

| <b>(</b> )    |       | 4.00  |  |
|---------------|-------|-------|--|
|               | 2     |       |  |
| Next          | Label | CC 1  |  |
| Credit<br>Ink |       |       |  |
|               |       |       |  |
| 4,00          |       | 10,00 |  |
| 20,00         |       | 40,00 |  |
| 100,00        |       | -     |  |

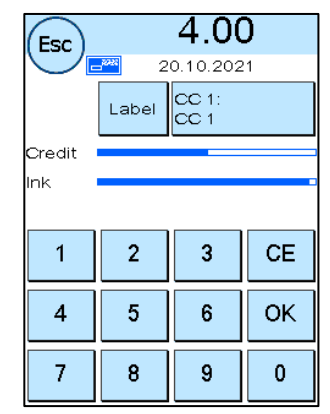

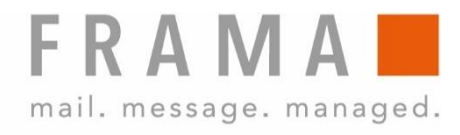

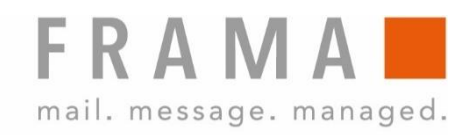

4.00

20.10.2021 CC 1: CC 1

10,00

40,00

Main Menu

Label

i

i.

Logo: OFF

Info Print

Printer Settings

Ċ

nk

4,00

20,00

100,00

Esc

Select Function:

Print Date 20.10.2021

Next Credit

#### Message

Your Frama Matrix TaxMeter is pre-programmed with the official "Cayman Islands Government Stamp Duty" message, which has to be activated.

Select it as follows:

1. To choose the message, press the  $\ensuremath{,}\ensuremath{i}\xspace^\prime$  key in the Start Menu to call up the Main Menu.

2. Press the Logo key.

3 Press the Message key to change from OFF to ON.

| Esc Logo     |               | Esc                    | Message 1          | •              |
|--------------|---------------|------------------------|--------------------|----------------|
|              |               | Please D<br>to Select: | ouble Click        |                |
| Message<br>1 | Message<br>ON |                        | CAYMAN I<br>GOVERN | SLANDS<br>MENT |
| Text<br>1    | Text<br>OFF   |                        | STAMP              | DUTY           |
| Enter Text   |               |                        |                    |                |

Example of a stamp duty

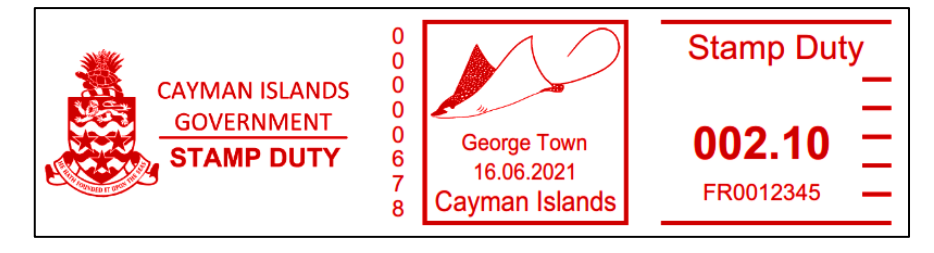

Frama AG CH-3438 Lauperswil Switzerland Matrix F22 / F42 - Tax Meter KY R01.00 - 11/21